## Abmeldung des eigenen Kindes wegen Krankheit

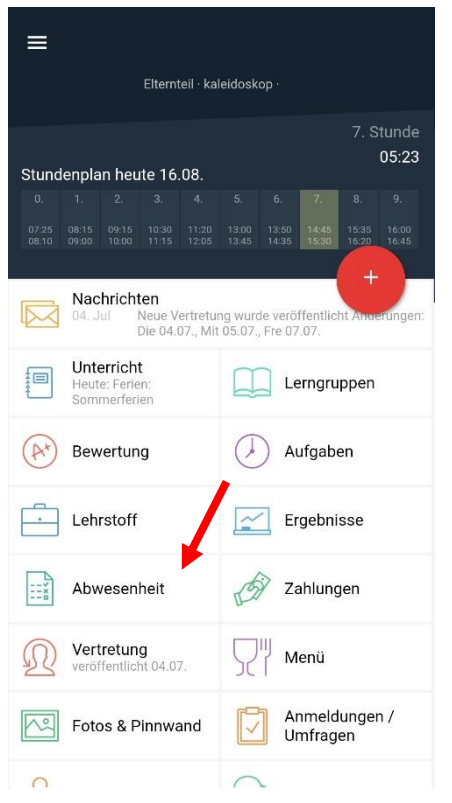

1.

Über Ihren Elternzugang können Sie Ihr Kind für einzelne oder mehrere Tage wegen Krankheit abmelden.

Auch Abmeldungen für einzelne Stunden, z.B. für einen nicht verschiebbaren Arztbesuch, sind auf diesem Weg möglich.

Öffnen Sie die App Edupage und wählen Sie den Bereich "Abwesenheit".

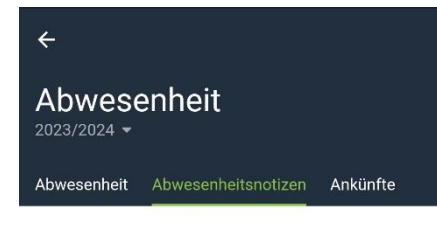

Keine Daten vorhanden

2.

Es öffnet sich die Unterseite "Abwesenheit".

Wählen Sie den grünen Button "Abwesenheitsnotiz hinzufügen".

Abwesenheitsnotiz hinzufügen

| ÷                     |                          |                        |                      |                |              |               | Speichern   |                          |  |
|-----------------------|--------------------------|------------------------|----------------------|----------------|--------------|---------------|-------------|--------------------------|--|
| ABWESENHEITSNOTIZ HIN |                          |                        | HINZUI               | FÜGEN:         |              |               |             |                          |  |
| Date<br>kein<br>Krar  | ensch<br>e Ges<br>Ikheit | iutzł<br>sund<br>ten e | ninw<br>Iheit<br>ein | eis: (<br>sdat | Gebe<br>en w | n Si<br>ie z. | e hie<br>B. | r                        |  |
| Datum von             |                          |                        | 28                   | 28.08.2023     |              |               |             |                          |  |
| Datum bis             |                          | 28                     | 28.08.2023           |                |              |               |             |                          |  |
| Stunde - von          |                          |                        | Ga                   | Ganzer Tag     |              |               |             |                          |  |
|                       |                          |                        | ab                   | Kant<br>brech  | inenbe<br>en | stellu        | ng          |                          |  |
| b                     | GIF                      | ) (                    |                      |                | á            | 5<br>7        | í           |                          |  |
| ×                     | T                        |                        |                      | l am           |              |               | The         |                          |  |
| 1                     | 2                        | 3                      | 4                    | 5              | 6 7          | 7 8           | 3 9         | 0                        |  |
| °°, Q                 | ŵ                        | Ĕ                      | R -                  | Г<br>Г         | 1<br>Z       | j             | i C         | ) }                      |  |
| @<br>A                | #<br>S                   | &<br>D                 | F                    | Ĝ              | +<br>H       | J             | ĸ           | )<br>L                   |  |
|                       | Ÿ                        | €<br>X                 | "<br>C               | V              | B            | ;<br>N        | M           | $\langle \times \rangle$ |  |
| 123                   | \$<br>,                  |                        | Mic                  | rosoft Swil    | ftKey        |               | .!?         | ي<br>ال                  |  |

3. Geben Sie hier knapp ein, dass Sie Ihr Kind wegen Krankheit vom Unterricht abmelden.

| ÷  |    |    |             |          | Speich | ern |
|----|----|----|-------------|----------|--------|-----|
| <  | ē  |    | Augu<br>202 | ıst<br>3 |        | >   |
| 31 | 01 | 02 | 03          | 04       | 05     | 06  |
| 07 | 08 | 09 | 10          | 11       | 12     | 13  |
| 14 | 15 | 16 | 17          | 18       | 19     | 20  |
| 21 | 22 | 23 | 24          | 25       | 26     | 27  |
| 28 | 29 | 30 | 31          | 01       |        |     |
| 04 | 05 | 06 | 07          | 08       | 09     | 10  |

4. Wenn Sie Ihr Kind für mehrere Tage abmelden wollen, gehen Sie auf das Datum bei "Datum bis" und es öffnet sich eine weitere Unterseite mit einer Kalenderansicht.

Der grüne Punkt markiert das aktuelle Datum.

Die gelbliche Fläche zeigt die gewählten Anfangs- und Endtage der Krankmeldung an.

In den meisten Fällen wird der aktuelle Tag der Anfangstag sein und muss daher nicht zusätzlich ausgewählt werden. Dies ist z.B. der Fall, wenn ein geplanter Krankenhausaufenthalt stattfindet.

Auch wenn Sie Ihr Kind nur für einen Tag abmelden, brauchen Sie nicht in das Untermenü des Kalenders anwählen.

Bestätigen Sie mit "Speichern".

Sie gelangen zurück zur vorherigen Seite.

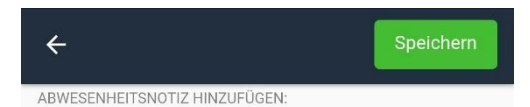

Ich melde mein Kind für heute und morgen krankheitsbedingt ab.

| Datum von    | 28.08.2023                      |
|--------------|---------------------------------|
| Datum bis    | 28.08.2023                      |
| Stunde - von | Ganzer Tag                      |
|              | Kantinenbestellung<br>abbrechen |
|              | Es ist nicht möglich            |

Kantinenbestellungen für den ausgewählten Zeitraum zu stornieren

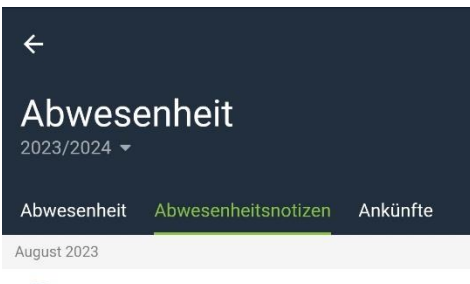

28.08.2023 - 29.08.2023 Ich melde mein Kind für heute und morgen krankheitsbedingt ab. Eingereicht. In Bearbeitung durch die Lehrperson -16.08.2023 15:29 5. Wenn Sie Ihre Eingabe beendet haben, Drücken Sie auch hier auf "Speichern".

6. Auf der ersten Unterseite ist Ihr Eintrag nun zu sehen.

Die grau hinterlegte Sanduhr markiert, dass Ihre Abmeldung noch bearbeitet wird. Bitte geben Sie uns dafür etwas Zeit.

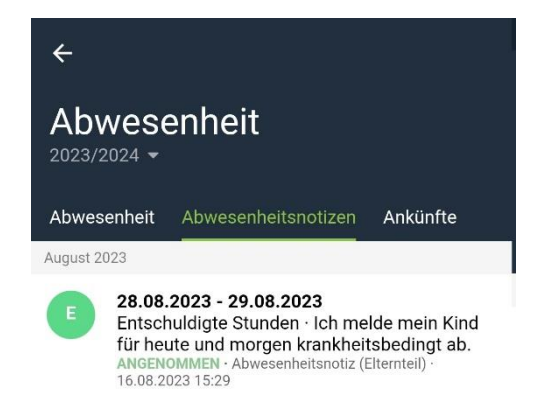

Abwesenheitsnotiz hinzufügen